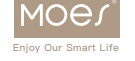

WORKS WITH Google Assistant

# Quick User Guide Use Amaon Echo To ControlSmart Devices

tuya

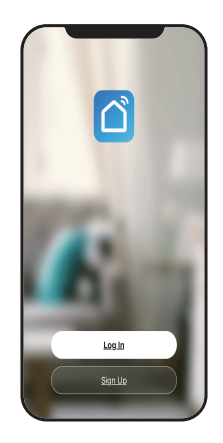

WORKS WITH

Amazon Alexa

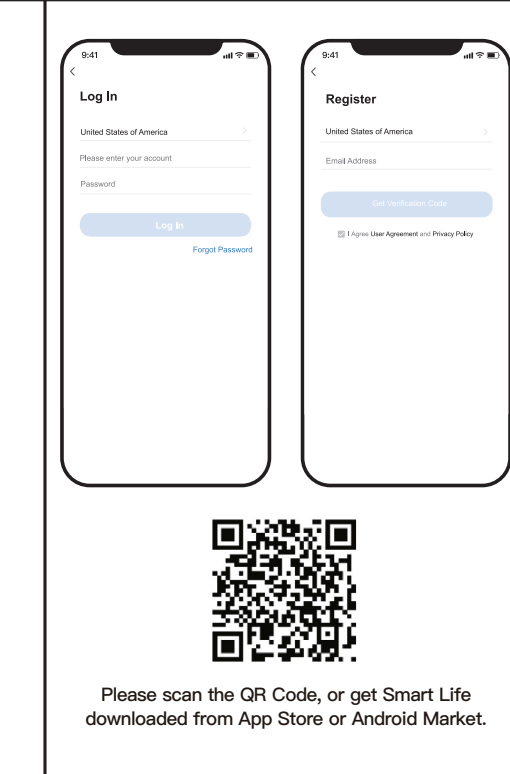

## Choice 1 Add Manually (Please turn on your phone's Wi-Fi network)

## 1.1 Add Device:

 Click "+" to add a device.(Please turn on your phone Wi-Fi network)

## 1.2 Go to add the Smart Bulb(Add Manually):

 Click "Lighting" button to choose Light Source (Wi–Fi) or Light Source(BLE+Wi–Fi)

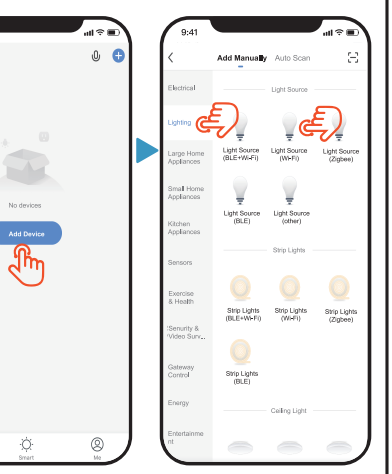

#### 1.3 Add the network:

 Select 2.4GHz Wifi network and enter password. If network is 5GHz, please switch to 2.4GHz network;
Retet the device via below 2 modes:

## EZ Mode

Manually add lighting equipment and select WiFi connection; Power on the bulb with power switch, and repeatedly turn on-off-on-off-on the switch to activate the bulb into rapid blinking status. Wait till the bulb rapidly blinks(about 0.5second per blink). Click the confirmation button.

## AP Mode

If the bulb can't be connected via EZ mode, try to click "AP mode" on the right corner of the top. Power on the bulb with power switch. When the bulb is rapidly blinking,then turn on-off-on-off -onthe switch to ensure that light is slowly flashing. Click the confirmation button.

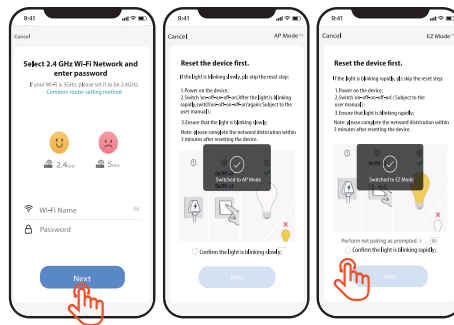

## 1.4 Add Device:

- When adding device and scaning devices, please ensure the Wi–Fi is good ( or ensure the wifi is 2.4GHz network).
- If the device connection is over time, please click "cancel" button, ensure that the network is 2.4GHz Wi–Fi network again, switch AP mode, and then restart the connection.

## 1.5 Add Device:

 Register this device on Cloud and initialize the device, then connect successfully.

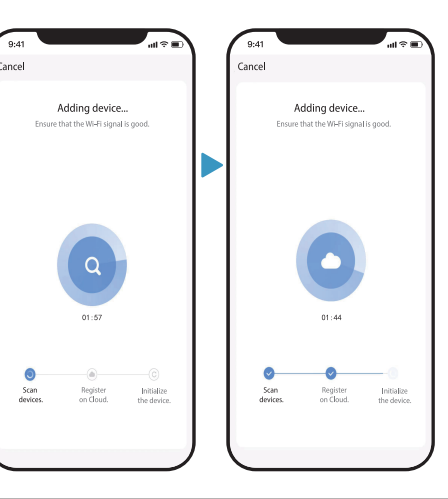

## 1.6 Add Device:

 Once adding the device successfully, you can click the "SmartBulb" to rename the device, and click the "Done" button toadjust the Smart Bulb.

## Choice 2 Auto Scan (Please turn on your phone's Bluetooth and Wi–Fi)

## 2.1 Add Device:

- Click "+" to add a device.

# 2.2 Go to Add the smart Bulb(Auto Scan)

 - 3.2.1 Recognize the smart bulb automatically, then click "Go toadd" button to connect;
(Bluetooth can auto scan the device) 2.3

 Click "+" on the right side of "Bluetooth Device" to add Wi–Fi;

# 2.4

 Connect the smart bulb by 2.4GHz Wi–Fi: Input Wi–Fi Name and Password.

#### 2.5

- When connecting the device, please place your router, mobile phone and device as close as possible;

#### 2.6

 The device is connected successfully, you can rename the device. Click the "Done" button to adjust the smart bulb.

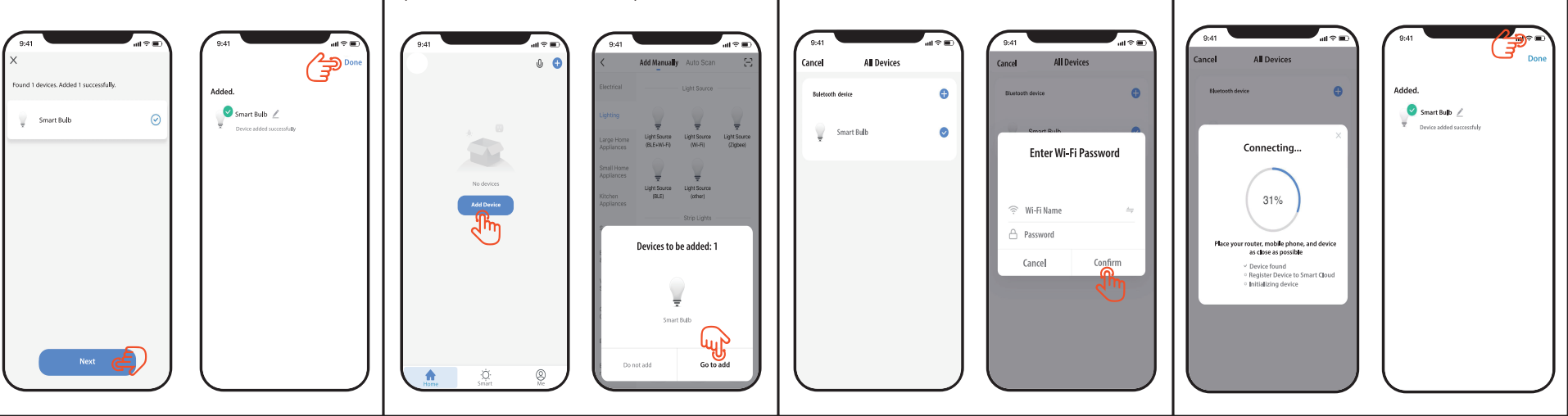

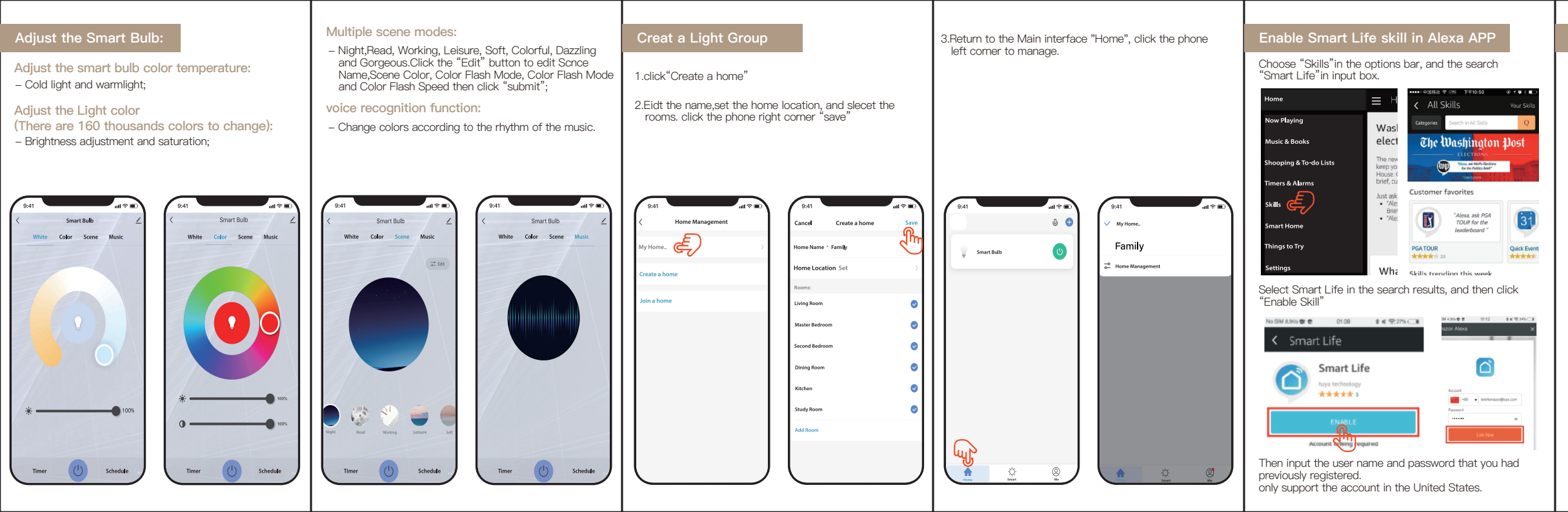

## Control Smart Bulb by Voice

After the above operation is successful, you can control the bulb via Echo.

#### Discover devices

Firstly, you need to say to Echo: Echo(or Alexa), discover my devices. Echo will start to find the devices which is added in Smart Life APP, which will take about 20 s then it will tell you the result.

You can also click "Discover devices" in Alexa APP, then it will show the devices that found successfully.

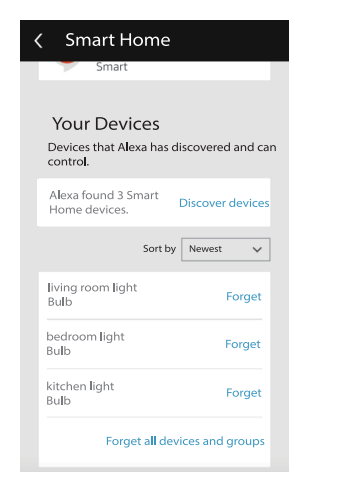

#### Control devices by voice Attention:

The name of the device must be consistent with the addition of Smart Life App.

You can also group the bulbs and give instructions to controlthem together.

| Smart Home                                                                         | < Smart Home                                                                       |  |  |
|------------------------------------------------------------------------------------|------------------------------------------------------------------------------------|--|--|
| Connecting devices and services enables<br>iny person speaking to Alexa to operate | my smart lights                                                                    |  |  |
| hose products. Learn more.                                                         | Devices in this group                                                              |  |  |
| Your Groups<br>Jse groups to control multiple devices at                           | understand like "Living Room" or "Upsta<br>Names that include numbers, like "Kitch |  |  |
| time.                                                                              | can be hand for Ajexa to understand.                                               |  |  |
| ou don't have any groups yet.<br>Create group                                      | kitchen light                                                                      |  |  |
|                                                                                    | V living room light                                                                |  |  |
| Your Smart Home Skills                                                             | Sedroom light                                                                      |  |  |
| devices on other services.                                                         |                                                                                    |  |  |

## Attention

Echo is one of the wake–up names, which can be any of these three names (Setting):Alexa, Echo, Amazon. Support Skill List: You can control devices by instructions like these. •) Alexa (or Echo), turn on [bedroom light] Alexa (or Echo), turn off [bedroon light]

- )) Alexa (or Echo), set [bedroom light] to 50 percent Alexa (or Echo), increase [bedroom light] to 50 percent
- )) Alexa (or Echo), decrease [bedroom light] to 50 percent Alexa (or Echo), set [smart heater] to 34
- Alexa (or Echo), raise [smart heater] by 4 Alexa (or Echo), lower [smart heater] by 2

Thank you for your support and purchase at we Moes,we are always here for your complete satisfaction,just feel free to share your great shopping experience with us.

 $\star \star \star \star \star$ 

If you have any other need, please do not hesitate to contact us first, we will try to meet your demand.

|   |             | Folow | US |       |
|---|-------------|-------|----|-------|
| 5 | @moessmart  |       |    | moes  |
| ľ | @moes_smart |       | ጌ  | @moe  |
|   | @moes_smart |       | e  | moes. |

| ~~   | WENZHOU NOVA NEW ENERGY CO.,LTD                         |
|------|---------------------------------------------------------|
|      | Address: Power Science and Technology Innovation Center |
|      | NO.238, Wei 11 Road, Yueqing Economic Development Zor   |
|      | Yueqing, Zhejiang, China                                |
|      | Tel:+86-577-57186815                                    |
|      | Email:service@moeshouse.com                             |
| CREP | AMZLAB GmbH                                             |
|      | Laubenhof 23, 45326 Essen                               |
|      | Made In China                                           |
|      |                                                         |
|      |                                                         |